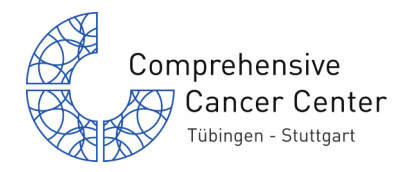

# Tumorboard-Anmeldung im Klinischen Arbeitsplatzsystem

Mit dem Tumorboardmodul ist es möglich, Tumorkonferenzen im Klinischen Arbeitsplatzsystem i.s.h.med durchzuführen. Die Anmeldung dazu erfolgt über eine Anforderung (Klinischer Auftrag = KLAT).

## Inhaltsverzeichnis

| Patienten zum Board anmelden                      | .1 |
|---------------------------------------------------|----|
| Klinischen Auftrag anlegen                        | .1 |
| Pflichtfeld Hauptdiagnose                         | .2 |
| Pflichtfeld Termin                                | .2 |
| Meldender Arzt                                    | .3 |
| Informationen zu Patient und Erkrankung eintragen | .3 |
| Textbausteine nutzen                              | .3 |
| Teilnahme zusätzlicher Fachrichtungen             | .4 |
| Anmeldeliste generieren                           | .5 |

#### Patienten zum Board anmelden

## Klinischen Auftrag anlegen

Der Knopf zum Anlegen von Anforderungen bzw. Klinischen Aufträgen findet sich in verschiedenen Sichten.

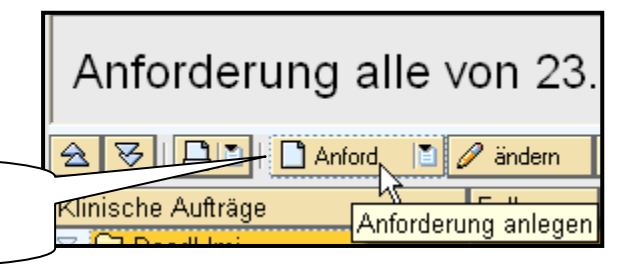

in Belegungs- / Ambulanzliste: Patient markieren
auf 'Anforderung' klicken

Die Tumorkonferenzen befinden sich auf der Registerkarte CCC.

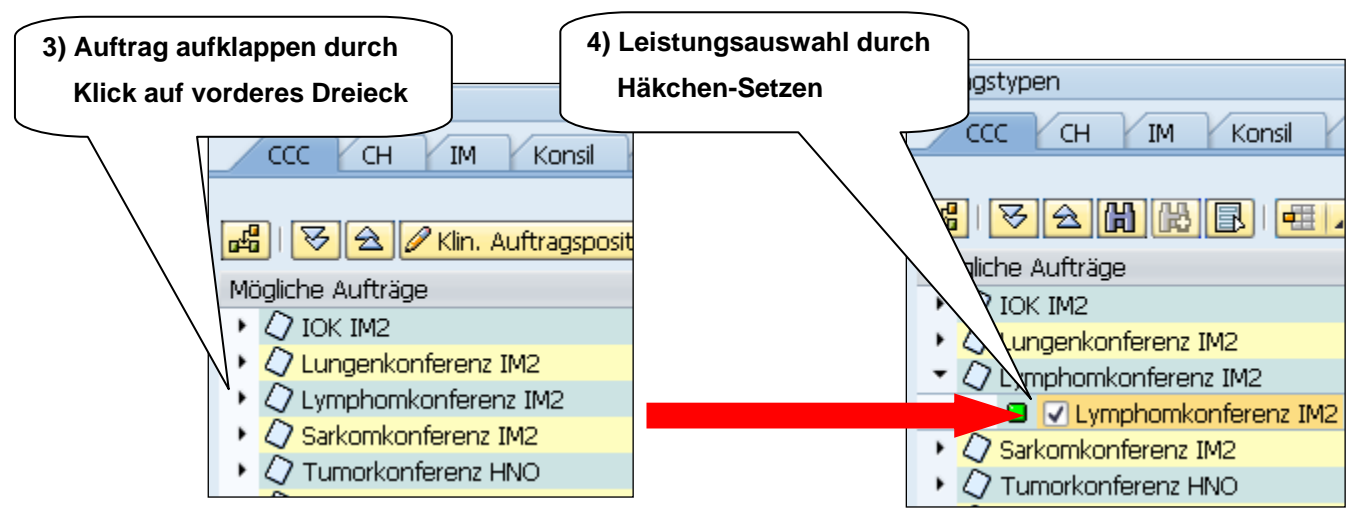

### Anleitung: Tumorboard-Anmeldung im KAS

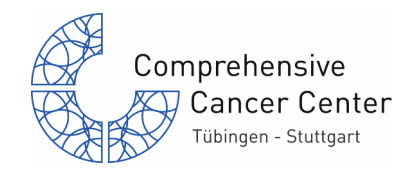

Wurde der Auftrag aus der Belegungsliste mit markiertem Patient angelegt, so sind die Daten zum Patienten schon ausgefüllt. Sonst muss der Patient mit dem 'Fernglas' gesucht werden.

| Patient      |                |    |              |          |           |      | Auftrag        |            |            |           |         |
|--------------|----------------|----|--------------|----------|-----------|------|----------------|------------|------------|-----------|---------|
| Nachname     | Test           |    | Titel        |          |           | 尙    | Veranlasser    | OrgEinheit | 🛅 MV 1     | Tumorz    | entrum  |
| Vorname      | Pauline-Lechne | er | Namenszusatz |          |           | en l | Veranlassende  | OE fachl.  | MV 1       | Tumorz    | entrum  |
|              |                |    | Namensvors.  |          |           | Pat  | ient suchen IA | 18760      | Göth, Mart | in        |         |
| Geburtsdatum |                |    | Patient      |          |           |      | Auftragsnr.    |            | Priorität  | Rou       | utine 🛅 |
| Geschlecht   |                | 1  |              |          |           |      | T              |            | Status     | bestätigt | 1       |
| Telefon 🔂    |                |    | <b>\$</b>    | 🖻 VVeite | ere Felde | r î  |                |            |            |           |         |
| E-Mail       |                |    |              |          |           |      | Titel          | Lymphomkon | ferenz IM2 |           |         |
|              |                |    |              |          |           |      |                |            |            |           |         |

#### Pflichtfeld Hauptdiagnose

Die Auswahlliste bietet die häufigsten Diagnosen an. (Beispiel: Lymphomkonferenz)

| Hauptdiagnose                                                                                                    | E                                                                                                    | 1 |
|----------------------------------------------------------------------------------------------------|----------------------------------------------------------------------------------------------------|---|
| Details und rel. ND<br>Histologische Subtypisierung, Gfgs. E-Nr der Histo, Grösse<br>(mm)/Tumordicke(mm) TNM, Grading Resektionsstatus,<br>Lokalisation ,Erstdiagnose(Mon/Jahr) Wichtige<br>Begleiterkrankungen / Vorerkrankungen, Karnofski-Index<br>Therapie und Verlauf<br>(Chirurgie, Strahlentherapie, Chemotherapie; stichwortartig<br>mit Zeitangaben | Follikuläres NHL Grad 3a<br>Follikuläres NHL Grad 3b<br>Großzelldiffuses B-NHL<br>M. Hodgkin<br>MALT-Lymphom<br>Mantelzelllymphom<br>Plasmozytom<br>Sonstige<br>V. a. Lymphom (noct%nicht gesichert) |   |

Wird hier 'Sonstige' ausgewählt, kann ein Freitext in ein separates Feld eingetragen werden.

#### **Pflichtfeld Termin**

| Es ist ein tagesgenauer Ter   | minplane | r hinterleg | gt.       | 1) Term | inplaner | über das | Fernglas aufrufen |
|-------------------------------|----------|-------------|-----------|---------|----------|----------|-------------------|
| Auftragstyp                   | Beh. OE  | Fachl. OE   | Status    |         | Vkq      | Termin   | Fall              |
| Lymphomkonferenz IM2 (IM2 🖹 🏠 | IM2ATUB0 | IM2         | bestätigt | ٦       | - Ē 🗗 🖻  | 2        |                   |
| Leistungen zum Auftrag        |          |             |           |         |          |          | Termin suchen     |

Evt. erscheint ein Popup, das eine planende Organisationseinheit verlangt. Der Name der OE ergibt sich aus dem Klinik-Kürzel + "ATUBO" z.B. für Konferenz der IM2  $\Rightarrow$  '**IM2ATUBO**' für Konferenz der HNO  $\Rightarrow$  '**HN1ATUBO** 

| 🖻 Planende OrgEin       | heit:      |                 | $\times$ |
|-------------------------|------------|-----------------|----------|
| OrgEinheit<br>Kürzel OE | IM2ATUBO 🗕 | 2) OE eintragen |          |
| Name OE                 |            |                 |          |
| <ul><li>✓ ×</li></ul>   |            | R               |          |

Im Terminplaner sind die buchbaren Termine farbig hervorgehoben. Darin steht die Zahl der bereits angemeldeten Patienten und in Klammern die Anzahl vorgesehener Patienten. Eine Überbuchung (mehr Patienten als vorgesehen) ist möglich.

## Anleitung: Tumorboard-Anmeldung im KAS

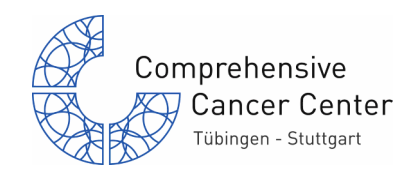

| MV1AMBULANZ: Tages                            | genaue Planur                 | ng               |           |          |            |                 |                |           |                 |           |                 |                 |
|-----------------------------------------------|-------------------------------|------------------|-----------|----------|------------|-----------------|----------------|-----------|-----------------|-----------|-----------------|-----------------|
| 🛐 🗊 OP-/Behandlungstermin                     |                               |                  |           |          |            |                 |                |           |                 |           |                 |                 |
| ▼☆ () ()                                      |                               |                  | Dat       | um       | 9          | Dat             | :um            | Die:      | se Woch         | e         | ▼ 28 Tage       | 🔺 28 Ta         |
| Zu planen                                     | M., Da.,,                     | OP-/Be           | hanc      | lluni    | gster      | min             | e für Tu       | mort      | ord. IM         |           |                 |                 |
| Weder Patient () Main () Main () Main ()      | R                             | 2012             | Tag<br>MO | IO <br>1 | < I<br>(8) | Lu              | ngenkon<br>(0) | f Sa<br>1 | rkomkon<br>(18) | f Ly<br>O | mphomkon<br>(0) | Sonstige L<br>0 |
| 3) Patient auf Termin                         | buchen                        | 31.07.           | DI        | 0        | (0)        | 0               | (0)            | 0         | (0)             | 0         | (0)             | 0               |
| durch Doppelklick                             | auf den Tag                   | 01.00.           | DO        | 0        | (0)        | 2               | (12)           | 0         | (0)             | 2         | (12)            | 0               |
|                                               |                               | 03.08.<br>04.08. | FR        | 0<br>0   | (0)<br>(0) | 0               | (0)            | 0         | (0)<br>(0)      | 0         | (0)             | 0               |
|                                               |                               | 05.08.           | SO        | 0        | (0)        | 0               | (0)            | 0         | (0)             | 0         | (0)             | 0               |
| ⊡<br>Planung <u>B</u> earbeiten <u>S</u> prir | ngen S <u>y</u> stem <u>H</u> | lilfe            |           |          |            | (               | 4) Fens        | stei      | verlas          | se        | n mit           |                 |
| 8 I                                           | □                             | 2 2              |           |          |            | ]               | grün           | em        | Pfeil (         | zui       | rück)           |                 |
| <b>MV1AMBULANZ: T</b>                         | agesgenaù                     | e Pla            | เทเ       | ın       | g          | $\overline{\ }$ |                |           |                 |           |                 | )               |

#### **Meldender Arzt**

Den anmeldenden Arzt (intern / extern) wählen:

| Cursor ins Feld setzen + F4 oder auf runden Knopf klicken |                    |              |                          |  |  |  |  |  |
|-----------------------------------------------------------|--------------------|--------------|--------------------------|--|--|--|--|--|
| Meldender Arzt                                            | Meldender Arzt     | 9015808      | Dr. med. Maier , Mathias |  |  |  |  |  |
| Eintragen, wer den Auftrag angelegt hat:                  | Eingetragen von    | 19462        | 🎯 Schmidt,Monika         |  |  |  |  |  |
|                                                           | Suchfunktion aufru | ifen oder F4 |                          |  |  |  |  |  |

# Informationen zu Patient und Erkrankung eintragen

Es stehen vier Langtextfelder zur Verfügung: 'Details und relevante Nebendiagnosen', 'Therapie und Verlauf', 'Bildgebende Diagnostik' und 'Fragestellung / eigener Vorschlag'.

#### Textbausteine nutzen

| Textbausteine (sofern definiert) per Knopfdruck einfügen                                                                                                 |                                                                                                    |         |  |  |  |  |
|----------------------------------------------------------------------------------------------------|----------------------------------------------------------------------------------------------------|---------|--|--|--|--|
| Hauptdiagnose<br>Details und rel. ND<br>Histologische Subtypisierung, Gfgs. E-Nr der Histo, Grösse<br>(mm)/Tumordicke(mm) TNM, Grading Resektionsstatus, | Follikuläres NHL Grad 3b<br>Datum der Erstdiagnose:<br>Histologie (Befund):<br>Initialstadium:<br>Primärmanifestationen: |         |  |  |  |  |
| In dan Taythaustainan kännan Va                                                                                                    | rechlageliston hintorlagt soin - 7 P                                                                                     | für den |  |  |  |  |

In den Textbausteinen können Vorschlagslisten hinterlegt sein, z.B. für den Karnofsky- Index. Dazu eingefügten Textbaustein mit dem Langtext-Editor darstellen.

1

## Anleitung: Tumorboard-Anmeldung im KAS

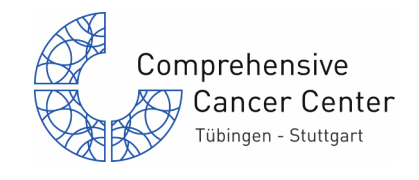

Vorschlagsliste öffnen mit Klick auf "Sprungmarke"

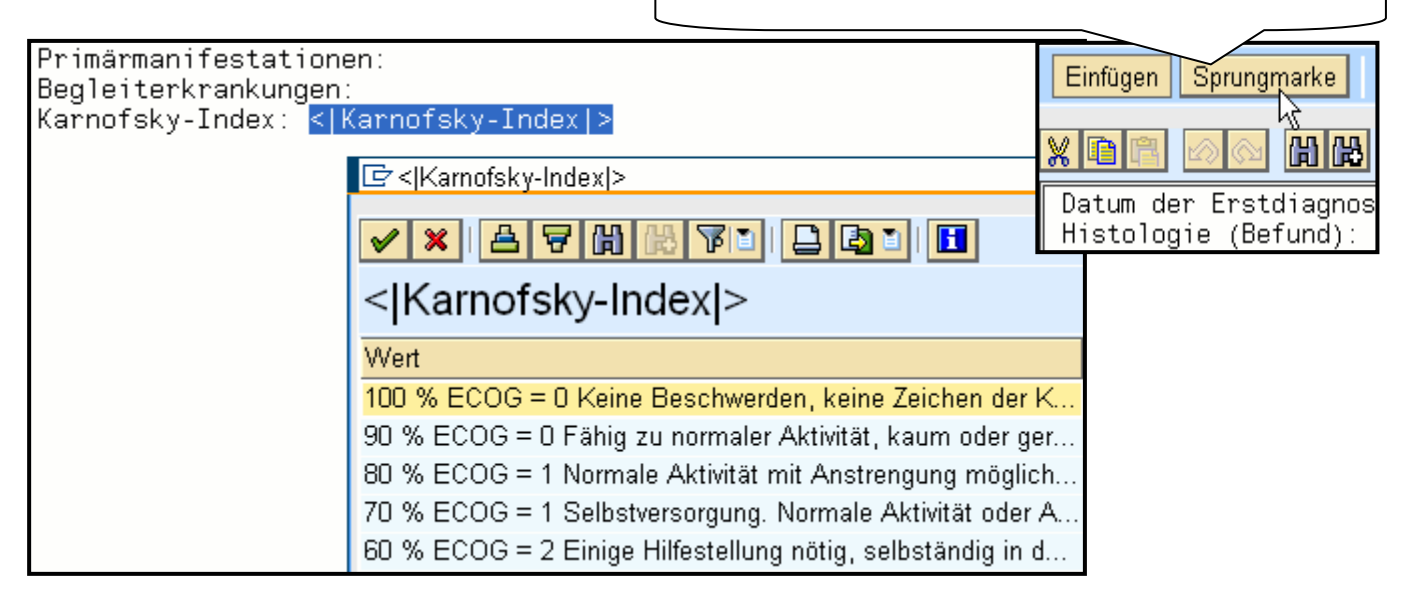

#### Teilnahme zusätzlicher Fachrichtungen

Die zweite Registerkarte enthält die regelmäßig am Board teilnehmenden Fachrichtungen. Zusätzlich teilnehmende Fachrichtungen eintragen:

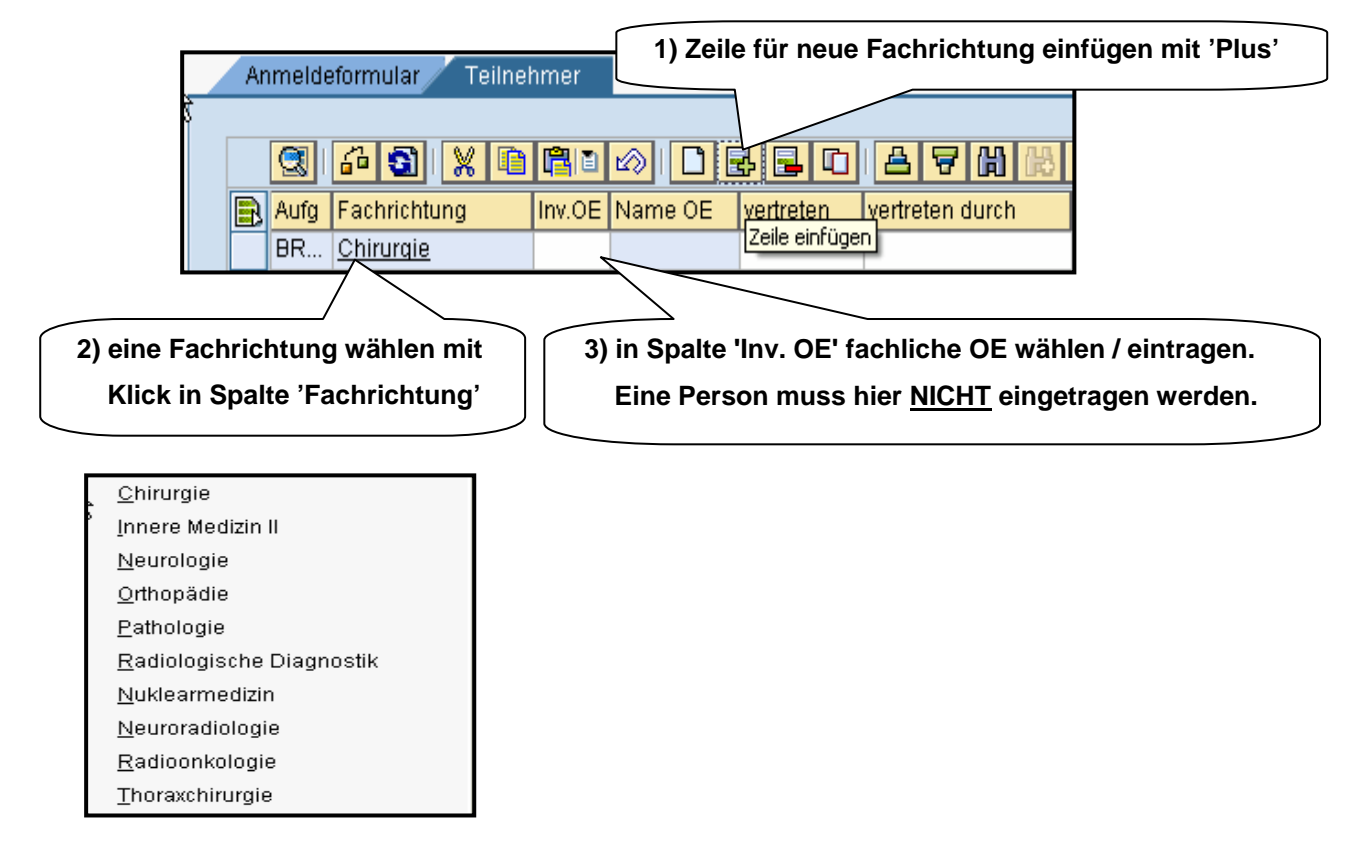

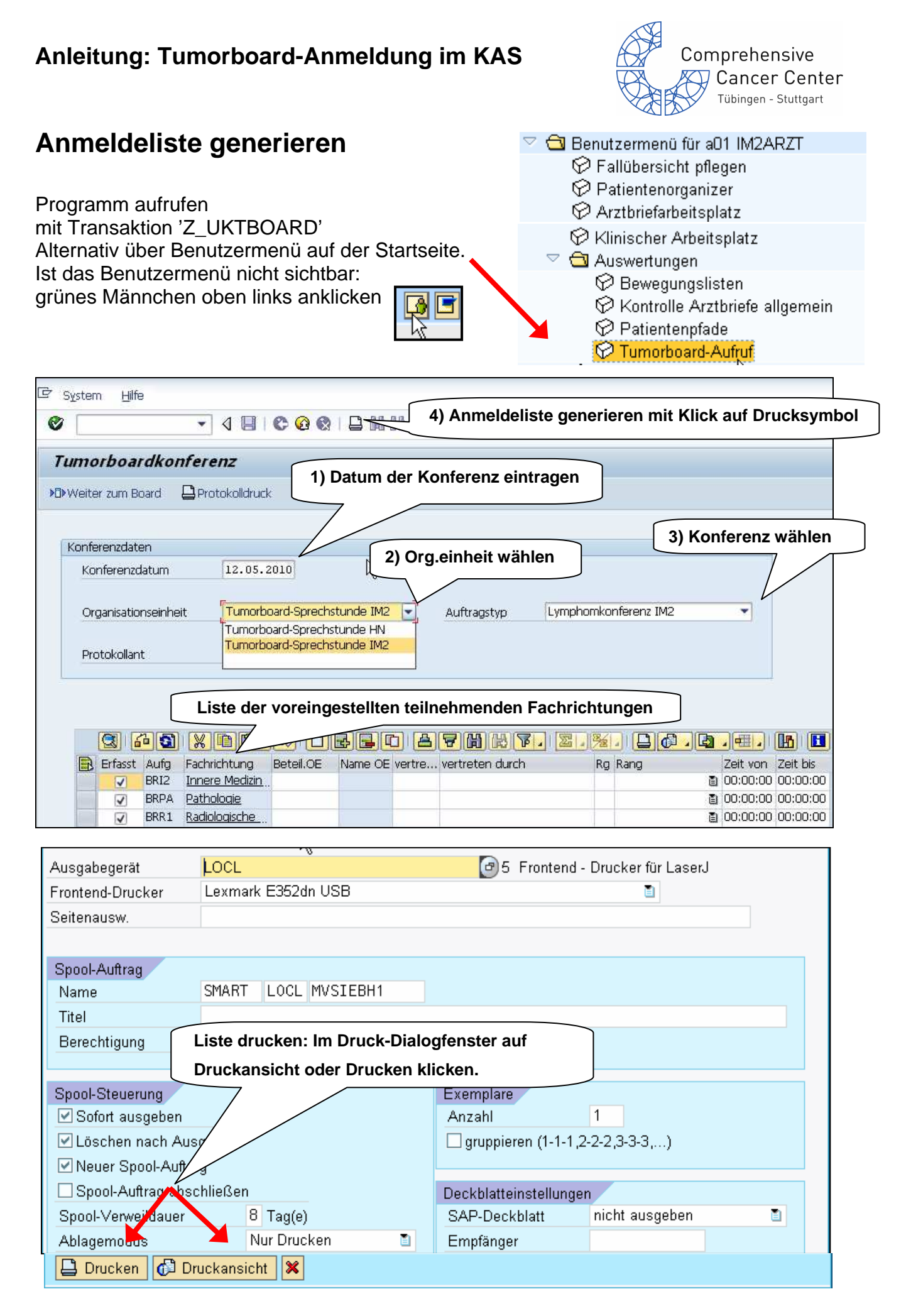